# MANUAL DE USUARIO

2025

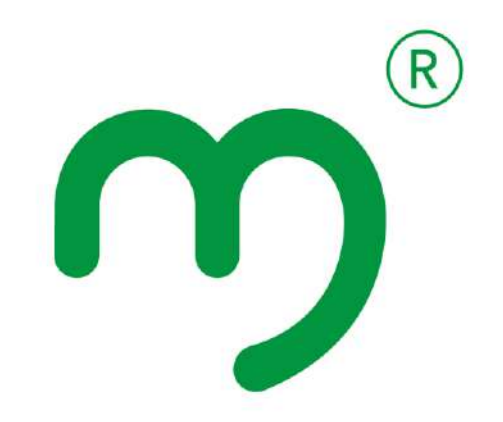

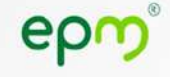

#### **Encabezado superior (Header)**

En la parte superior de la página se encuentra el encabezado, que cumple una función central al organizar y facilitar el acceso a las diferentes secciones del sitio web de EPM.

#### Este incluye:

- Botón de "Saltar"
- Menú de Gobierno Digital.
- Herramientas de accesibilidad.
- Barra de búsqueda.
- Logo home EPM.
- Menú principal de navegación (Portales).
- Menú.
- Botones de transacciones y de trámites.

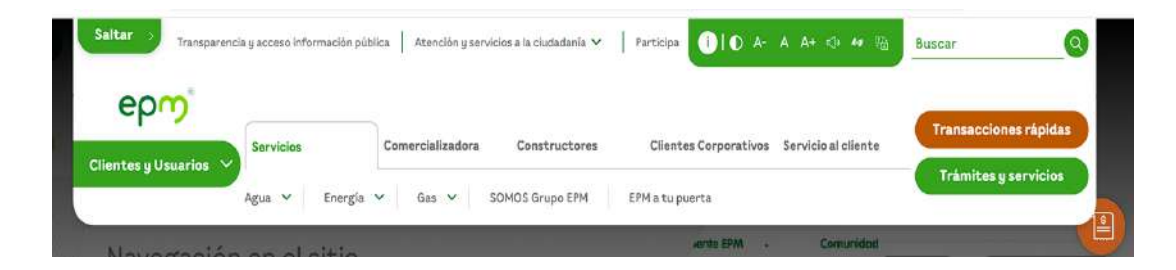

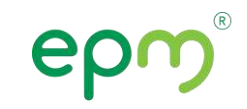

#### El botón de "Saltar"

El botón de "Saltar al contenido" permite **omitir bloques repetitivos** y acceder directamente al contenido principal desde la navegación.

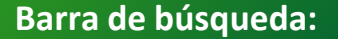

Ubicada en la esquina superior derecha, la barra de búsqueda permite encontrar contenido específico ingresando palabras clave relacionadas con los servicios o información que se necesite. Es una herramienta especialmente útil para acceder rápidamente a secciones como tarifas, energía solar, o trámites y servicios.

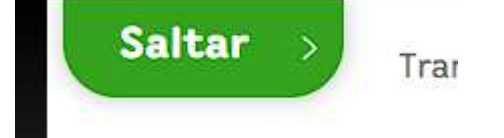

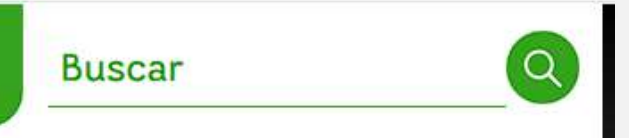

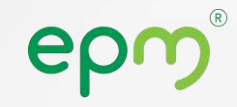

Sirven para organizar y facilitar el acceso a información y servicios relacionados con la transformación digital del Estado. Incluyen secciones como transparencia,, participación ciudadana y atención y servicios a l a ciudadanía, garantizando el cumplimiento de normativas como la Resolución 1519 de 2020 y promoviendo una administración más eficiente y accesible

Transparencia y acceso información pública 🕴 Atención y servicios a la ciudadanía 🗸 👘 Participa

- **Transparencia:** Información sobre el acceso a datos públicos, informes de gestión, contratación, presupuesto, normatividad y cumplimiento de la Ley de Transparencia.
- **Participación ciudadana:** Espacios para que los ciudadanos opinen y contribuyan en la toma de decisiones, como consultas públicas, encuestas, foros, rendición de cuentas y mecanismos de control social.
- Atención y servicios a la ciudadanía: Canales de contacto, PQRS, trámites en línea y transacciones.

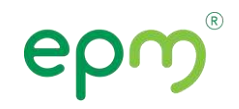

#### Opciones del Menú de Accesibilidad

epm®

Sirve para facilitar la navegación y el uso de un sitio web a personas con discapacidad. Permite ajustar el contraste, el tamaño del texto, activar lectores de pantalla, y otras opciones que mejoran la accesibilidad, garantizando el cumplimiento de estándares como las **WCAG 2.1** y la **Resolución 1519 de 2020** en Colombia.

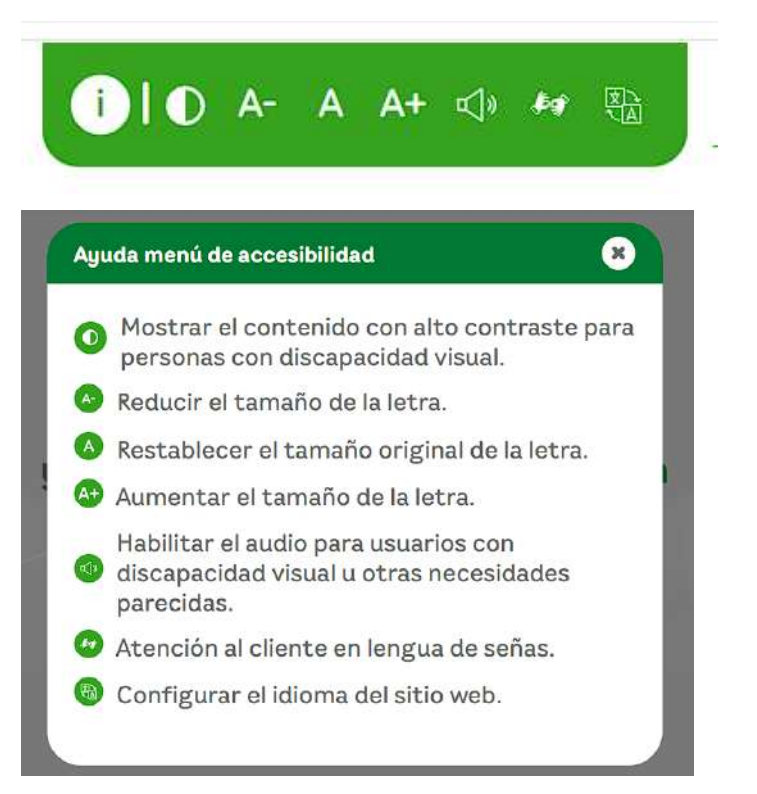

#### Menú de navegación principal

Organizado en categorías principales que se despliegan al hacer clic en el cursor.

Las categorías visibles son:

- Clientes y Usuarios: Principal sección del sitio, dirigida a los usuarios de los servicios que ofrece EPM, como energía, agua, gas y más. Aquí se pueden encontrar detalles sobre trámites, servicios disponibles, y recursos de atención al cliente.
- **Proveedores y Contratistas:** Información relevante para empresas y personas interesadas en colaborar o ya vinculadas como aliados comerciales de EPM.
- Inversionistas: Espacio dedicado a presentar datos financieros, reportes anuales, y oportunidades de inversión, dirigido a interesados en el crecimiento y desempeño de la organización.
- **Gente EPM:** Recursos internos para empleados de EPM, probablemente relacionados con comunicación corporativa, beneficios y otros servicios internos.
- Institucional: Información general sobre la empresa, como su misión, visión, valores corporativos, programas de impacto social en las comunidades donde opera y una sección llamada " Sala de prensa" donde encontrarás las últimas noticias de la empresa, como actividades sociales, cortes de servicios, etc.

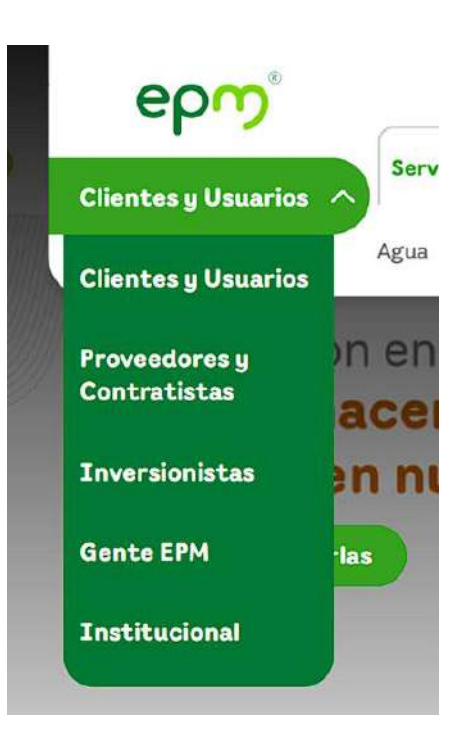

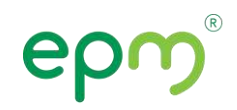

#### El botones destacados en el menú

#### Trámites y servicios

#### Trámites y servicios:

Un botón de color verde que dirige a una sección más detallada sobre los trámites que los usuarios pueden realizar, como:

- Solicitudes de conexión de servicios (nueva conexión de agua, gas o energía).
- Cambios de titularidad en contratos de servicios.
- Solicitudes de desconexión temporal o definitiva.

Transacciones rápidas

#### Transacciones rápidas:

Un botón de color naranja que lleva a una sección donde los usuarios pueden realizar acciones inmediatas, como:

- Consultar y pagar facturas de servicios.
- Solicitar duplicados o aclaraciones.
- Ver el estado de solicitudes en curso.

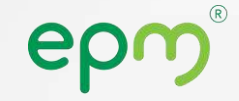

#### Página de trámites y servicios

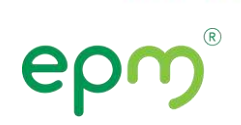

#### Deseas información para un trámite de:

m E ĩп Hogar Empresa Constructor Gobierno Administrador copropiedad Servicio de Aguas Volver a seleccionar otro servicio 1 Selecciona el producto de Aguas del que deseas consultar los trámites disponibles 120 Aguas pospage Aguas prepago Trámite de Aguas pospago Consulta el detalle del trámite para saber la información que debes de tener en cuenta y las condiciones que el producto requiere para su instalación o mantenimiento. Nombre del trámite Ordenar por Buscar. Seleccione V

#### ¿Necesitas solicitar la conexión a los servicios de acueducto u/o alcantarillado?

Solicitud de conexión a los servicios de acueducto y/o alcantarillado

Selecciona la categoría de cliente que corresponda, para el servicio que deseas información.

En esta página encontrará el módulo de trámites y el cual te permite seleccionar el trámites especifico que quieran dependiendo el tipo de usuarios y servicio en el que esté interesado, aplicando los filtros propios del módulo.

#### Visitar página

Ver detaile del trámite

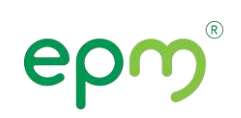

Todas las trantacciones Aguas

Transacciones de Energia Gas Consultas factura Paga tu factura Agendamiento de asesoria para Recarga tu energía prepago empresas, con atención virtual o presencial Ingresa a Factura Web EPM, Paga u Aquí podrás agendar una cita, para que tu Recarga energía prepago, precarga y consulte consumos e históricos. empresa sea atendida de forma virtual o paga tu alumbrado. presencial en la instalaciones de epm, donde se atlenden tramites como: Pedidos, PQRs o recibir asesoria comercial de las ofertas que tiene EFM. Realizar trámite Realizar tramite Realizar tramite Pago de créditos o diferidos Abona a tu factura EPM a tu puerta

Aquí podrás conocer y realizer las transacciones de forma rápida y sencilla según el servicio que necesites.

Un espacio donde los usuarios pueden realizar diversas diligencias. La página está organizada en pestañas con categorías como Aguas, Energía, Gas, Consultas y transacciones de factura, y Todas las transacciones.

Se presentan tarjetas con iconos y descripciones para trámites como pago de facturas, agendamiento de asesorías para empresas, recarga de energía prepago, abonos a facturas, servicio EPM a tu puerta y pago de créditos o diferidos. Cada tarjeta incluye un botón "Realizar trámite" para facilitar el acceso a las gestiones.

Visitar página

En la parte derecha del sitio, se encuentran un botón diseñado para facilitar el acceso a funcionalidades clave.

Este botón es transversal en todas las páginas.

• Ema, el asistente virtual: Chatbot que ayuda a resolver dudas y guiar en trámites.

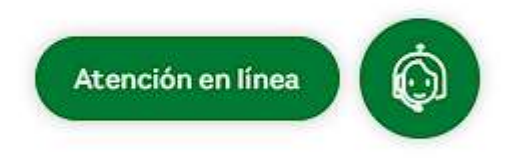

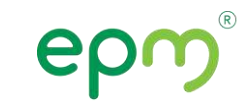

Las principales o clave cuentas con accesos directos, los cuales direccionan a secciones importantes o de interés para el común de los usuarios que navegan a través del sitio web

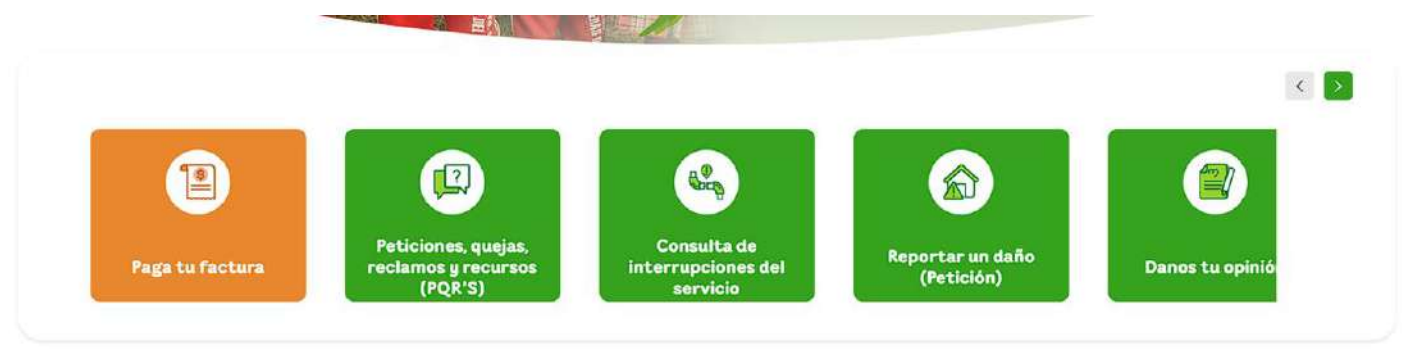

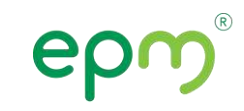

#### Footer o pie de página

# epm®

El footer es la sección ubicada al final de una página web estatal que contiene información clave como datos de contacto, enlaces de transparencia, enlaces a redes sociales y normatividad. Su propósito es facilitar el acceso a recursos esenciales del sitio web.

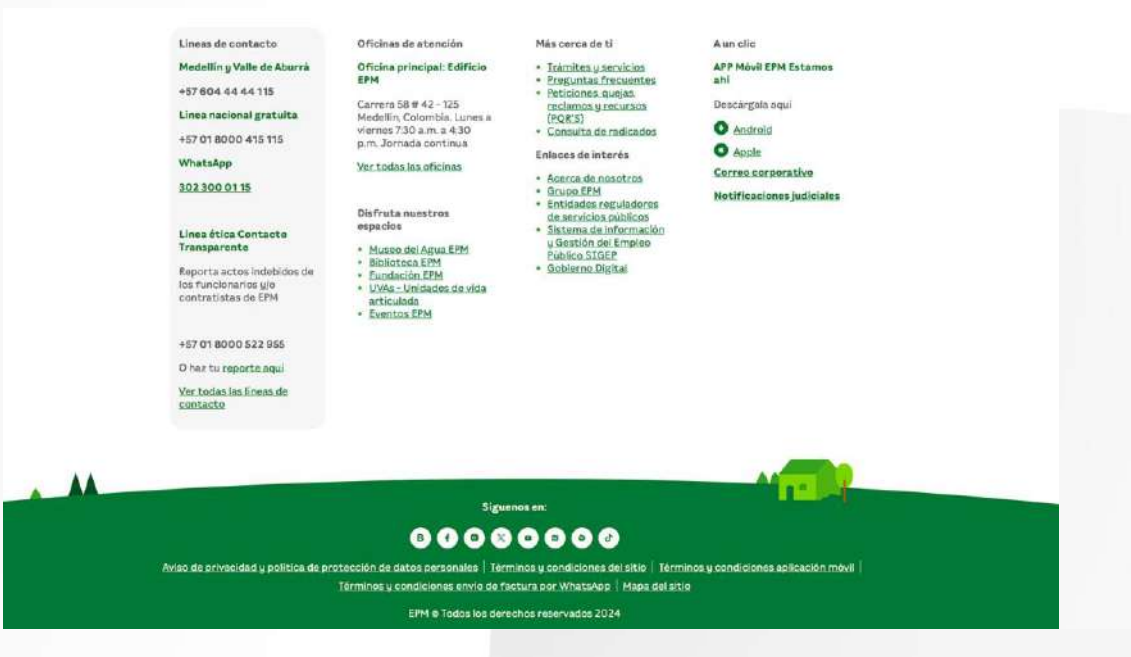

#### Mapa del sitio

Es una representación estructurada de las páginas y secciones de un sitio web, diseñada para facilitar la navegación de los usuarios. Sirve para que los usuarios encuentren rápidamente el contenido y mejora la organización del sitio.

Es especialmente útil en sitios grandes o complejos, facilitando el acceso y la localización de la información.

Visitar página

#### Mapa del sitio

- Declaración de inexequibilidad decreto 1276 de julio de 2023
  Aguas
  - Administrador copropiedad
    - Provisión de agua acueducto para zonas comunes
  - Constructor y urbanizador
    - <u>Alquiler de vactor</u>
    - Diseño de redes de acueducto y alcantarillado
    - Servicio temporal de acueducto y alcantarillado
    - <u>Uso de hidrante</u>
    - Asesores comerciales
  - Empresa
    - <u>Tratamiento de aguas residuales no domésticas</u>
    - Gestión de aguas residuales saneamiento y alcantarillado
    - Provisión de agua y acueducto
  - Hogar
    - Alcantarillado y saneamiento
    - Agua prepago
    - Acueducto
  - Tarifas aguas
    - Tarifas años anteriores aguas
  - Indicadores de calidad
    - Barbosa
    - Bello
    - <u>Caldas</u>
    - <u>Copacabana</u>
    - El retiro
    - Envigado
    - <u>Girardota</u>
    - Itagüi
    - La Estrella
    - Medellín
    - Sabaneta
    - Rionegro

## ¿Cómo encontrar PQRS?

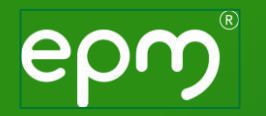

## Cómo acceder a pqrs

Las PQRS (Peticiones, Quejas, Reclamos y Sugerencias) son una sección esencial en cualquier portal corporativo de servicio al cliente.

• Busca directamente en los accesos directos de las páginas principales del Home de nuestro sitio web sección "Clientes y Usuarios".

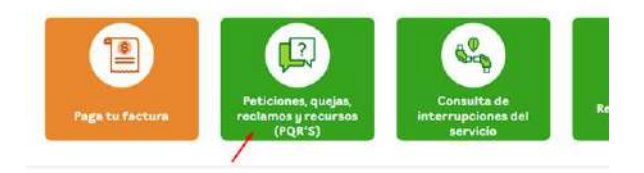

• En nuestra página de servicio al cliente, encuentra la opción "PQR'S"

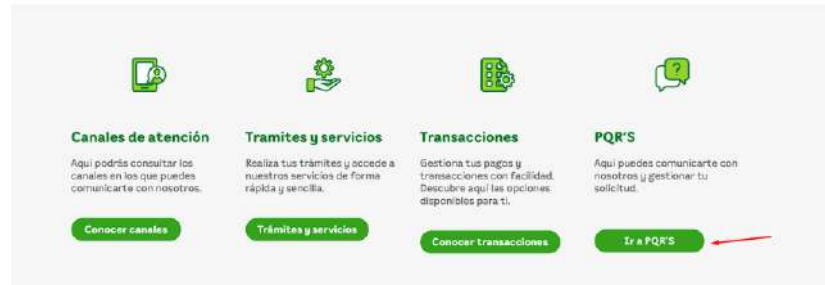

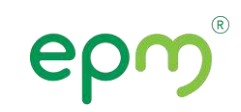

## **Conoce tu factura**

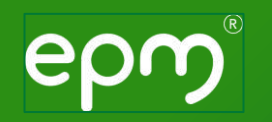

### **Tu Factura**

Podrás gestionar todos los trámites relacionados con el pago, consulta y solicitud de tu factura EPM, como pagarla, abonar a tu saldo, solicitar duplicados, o gestionar servicios de energía prepago. También puedes separar facturas por servicio, consultar tu saldo, modificar cuotas de **Crédito Somos** y agendar citas para la solicitud de servicios. Además, tendrás acceso a información sobre la nueva factura, medios de pago disponibles y opciones para controlar el valor de tus consumos.

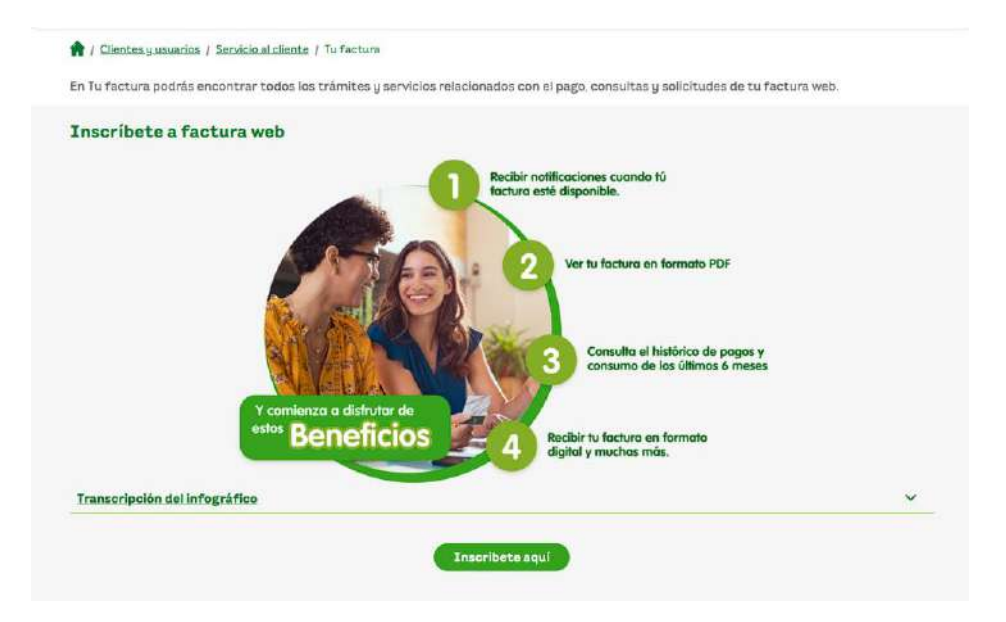

## Conoce cómo pagar tu factura

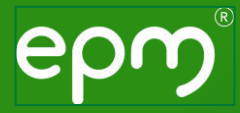

## Para pagar tu factura, puedes ingresar a través de:

Al seleccionar cualquiera de estas opciones, serás redirigido a un enlace externo donde podrás realizar el pago de la factura correspondiente.

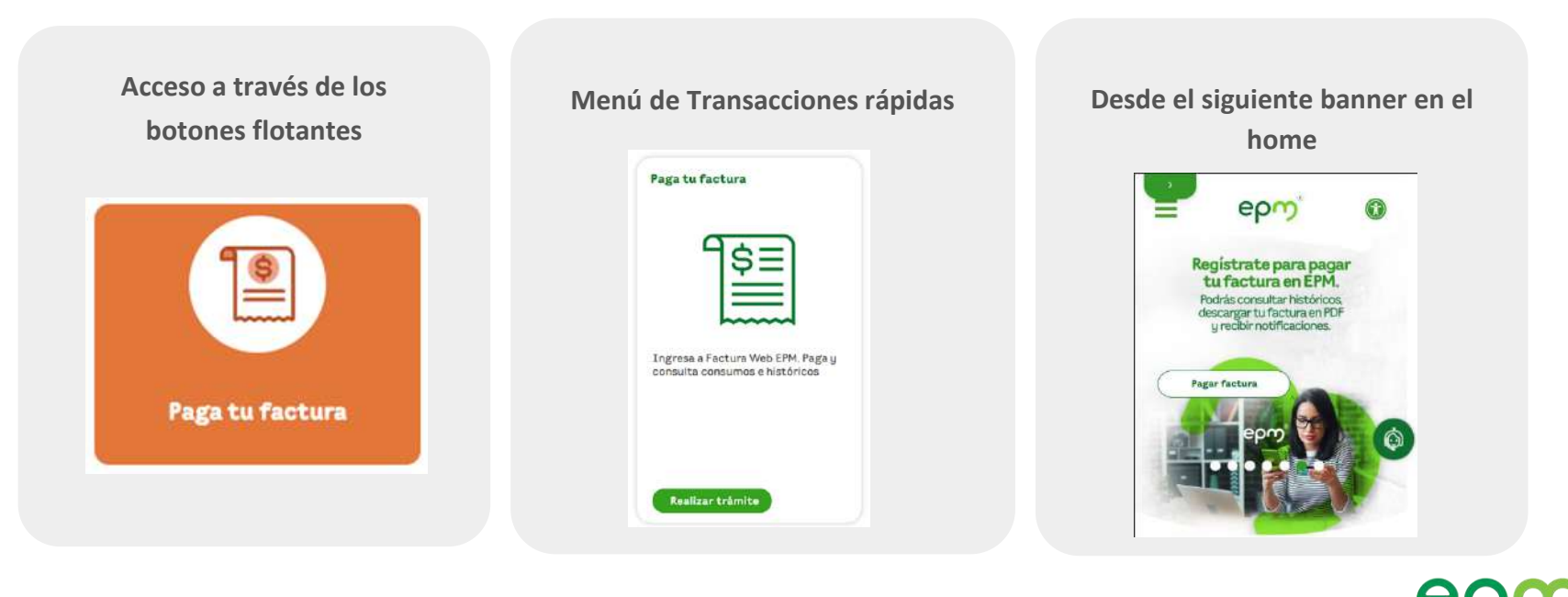

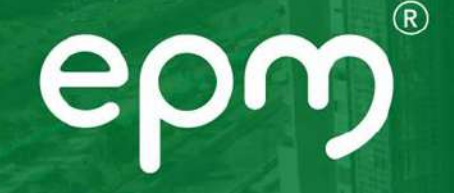

# epm<sup>®</sup> Gracias